## Lösung einer falschen Anrufer-ID mit dem PSTN

## Inhalt

Einleitung Voraussetzungen Anforderungen Verwendete Komponenten Identifizieren des PSTN-Verbindungstyps vom Control Hub Überprüfen Sie, ob der Cisco Rufplan für den Benutzer aktiviert ist. Zugehörige Informationen

## Einleitung

In diesem Dokument wird beschrieben, wie bei ausgehenden Anrufen mit dem Cisco PSTN falsche Anrufer-ID behoben werden kann.

## Voraussetzungen

#### Anforderungen

Cisco empfiehlt, dass Sie über Kenntnisse in folgenden Bereichen verfügen:

- Webex Calling
- Steuerungs-Hub

#### Verwendete Komponenten

Die Informationen in diesem Dokument basieren nur auf Standorten, die das Cisco PSTN verwenden.

Die Informationen in diesem Dokument beziehen sich auf Geräte in einer speziell eingerichteten Testumgebung. Alle Geräte, die in diesem Dokument benutzt wurden, begannen mit einer gelöschten (Nichterfüllungs) Konfiguration. Wenn Ihr Netzwerk in Betrieb ist, stellen Sie sicher, dass Sie die möglichen Auswirkungen aller Befehle kennen.

## Identifizieren des PSTN-Verbindungstyps vom Control Hub

Schritt 1: Navigieren Sie zu Control Hub>Calling>Locations, und wählen Sie den Location (Ort) aus, zu dem die betroffene Nummer gehört.

| webex Control Hub      | Q Search                         |              |                  | \$ ?         | EM       |
|------------------------|----------------------------------|--------------|------------------|--------------|----------|
| C Updates & Migrations | _                                |              |                  |              |          |
|                        | ing                              |              |                  |              |          |
| 🗞 Calling Numb         | bers Locations Virtual Lines New | Call Routing | Managed Gateways | Features     | >>       |
| > Vidcast              |                                  |              |                  |              |          |
| Seconnected UC         | Q Search                         |              |                  | Add Location |          |
| → Hybrid               |                                  |              |                  |              |          |
| - Loca                 | cation A Routing Prefix A        |              |                  | Actions      |          |
| Cise                   | sco PSTN test                    |              |                  |              | <b>•</b> |

Schritt 2: Auf der Seite Location (Ort) finden Sie den Verbindungstyp PSTN.

|          | Disco PSTN<br>Inited States<br>location ID: 380ee40 | Ø<br>3-ec07-4da0-b233-bfd602ee2db7            | × |
|----------|-----------------------------------------------------|-----------------------------------------------|---|
| Overview |                                                     |                                               |   |
| Main Nu  | mber                                                |                                               | • |
| PSTN Co  | onnection                                           | Cisco PSTN - Cisco Calling Plans (US): Manage | е |
|          |                                                     |                                               |   |

# Überprüfen Sie, ob der Cisco Rufplan für den Benutzer aktiviert ist.

Prüfen Sie zunächst, ob der Benutzer Probleme mit der Anrufer-ID hat und über den Cisco Calling Plan verfügt:

Schritt 1: Navigieren Sie zu Benutzer, und wählen Sie den Benutzer aus:

| webex Control        | Q Search                      |             |                            | 4 <sup>2</sup> 0 EM |
|----------------------|-------------------------------|-------------|----------------------------|---------------------|
| ♥ Webex Experience ▲ | lleore                        |             |                            |                     |
| 00 Analytics         | 05615                         |             |                            |                     |
| -~ Troubleshooting   | A Users ⊘ Licenses I Co       | ontacts     |                            |                     |
| Reports              | Users External administrators |             |                            |                     |
| MANAGEMENT           | Q Search by name or email     | or = Filter | 37 users                   | Send invitations    |
| 은 Users              | First / Last name 🛧           | Email       | Status                     | Administrator roles |
| Groups ▼             | User1 PSTN                    |             | <ul> <li>Active</li> </ul> |                     |
|                      |                               |             |                            |                     |

Schritt 2: Navigieren Sie zur Registerkarte Calling (Anrufe) > Call Handling (Anrufbearbeitung) > Outgoing call (Ausgehende Anrufe).

| Call handling Anonymous call rejection × Reject incoming calls with blocked caller IDs |
|----------------------------------------------------------------------------------------|
| Incoming call permissions — Default settings N                                         |
| inconing can permissions belaur settings /                                             |
| Outgoing call permissions         Turned on custom settings         >                  |
| Call forwarding () Not forwarding calls >                                              |
| Call waiting 🛈 💽 Receive another call during a call                                    |
| Call intercept () Disabled >                                                           |

Schritt 3: Überprüfen Sie, ob der Benutzer den Cisco Calling Plan aktiviert hat.

| User1 PSTN  Active           | Member of Cisco PSTN test                                                                                                    |  |
|------------------------------|----------------------------------------------------------------------------------------------------|--|
| Profile General Meetings Cal | Iling Messaging Hybrid Services Devices Vidcast                                                                                                    |  |
| Cisco Calling Plan           | This user is assigned to a Cisco PSTN location with Unlimited Outbound Calling Plan. Enable this user to utilize a plan and allow making outbound calls. |  |

Schritt 4: Nachdem Sie überprüft haben, ob der Cisco Rufplan aktiviert ist, müssen Sie die Anrufer-ID für den Benutzer überprüfen. Kehren Sie zur Registerkarte Calling (Anrufe) zurück, und wählen Sie Caller ID (Anrufer-ID).

| Active                       |                                | Member of Cisco PST         | TN test   | Action V |
|------------------------------|--------------------------------|-----------------------------|-----------|----------|
| Profile General Meetings     | Calling Messaging Hybri        | id Services Devices Vidcast |           |          |
| Calling template applied: No | ne                             |                             |           |          |
| Numbers                      | Directory numbers ()           |                             |           |          |
|                              | Туре                           | Number                      | Extension |          |
|                              |                                |                             |           |          |
|                              | Primary                        |                             | 1150      | >        |
|                              | Primary<br>(+)                 |                             | 1150      | >        |
|                              | Primary<br>(+)<br>Caller ID () | Assigned number :           | 1150      | >        |

Schritt 5: Überprüfen Sie die Konfiguration der Anrufer-ID.

| Omega       User1 PSTN         ● Active - ciscowebexcalling+user1pstn@gmail.com - Member of Cisco PSTN test |                                             |                                                                                                    |  |
|----------------------------------------------------------------------------------------------------|---------------------------------------------|----------------------------------------------------------------------------------------------------|--|
| Profile General Meetings C<br>Calling                                                                       | Calling Messaging Hybrid Serv               | ices Devices Vidcast                                                                                                    |  |
| Caller ID                                                                                                   | External caller ID phone<br>number          | <ul> <li>Direct line: +120 , Ext 1150</li> <li>Location number: +120</li> <li>Assigned number from user's location</li> <li>User1 PSTN (+120 , Ext </li> </ul> |  |
|                                                                                                    | External caller ID name                     | <ul> <li>Direct line: User1 PSTN</li> <li>Location external caller ID name: Cisco PSTN test</li> <li>Other external caller ID name</li> </ul>                  |  |
|                                                                                                    | Caller ID first name<br>Caller ID last name | User1 X<br>PSTN X                                                                                                    |  |

Wenn die Anrufer-ID korrekt konfiguriert ist, aber bei ausgehenden Anrufen immer noch die falsche Anrufer-ID anzeigt, muss ein Ticket beim <u>Cisco PSTN Support Team</u> geöffnet werden, um den CNAM zu ändern.

### Zugehörige Informationen

- <u>Cisco PSTN-Supportteam</u>
- <u>Anrufer-ID-Optionen für Benutzer und Arbeitsbereiche angeben</u>

#### Informationen zu dieser Übersetzung

Cisco hat dieses Dokument maschinell übersetzen und von einem menschlichen Übersetzer editieren und korrigieren lassen, um unseren Benutzern auf der ganzen Welt Support-Inhalte in ihrer eigenen Sprache zu bieten. Bitte beachten Sie, dass selbst die beste maschinelle Übersetzung nicht so genau ist wie eine von einem professionellen Übersetzer angefertigte. Cisco Systems, Inc. übernimmt keine Haftung für die Richtigkeit dieser Übersetzungen und empfiehlt, immer das englische Originaldokument (siehe bereitgestellter Link) heranzuziehen.